# NOKIA N91

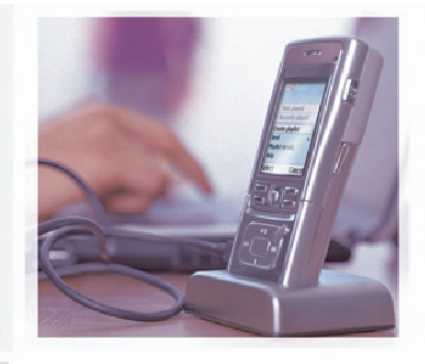

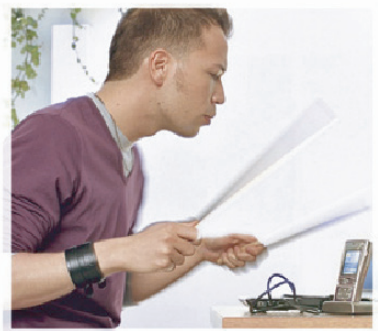

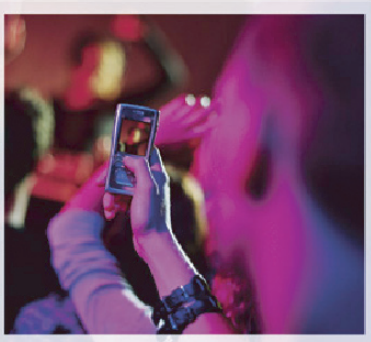

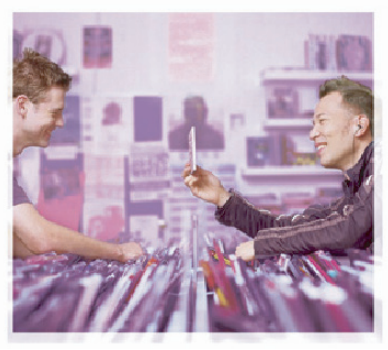

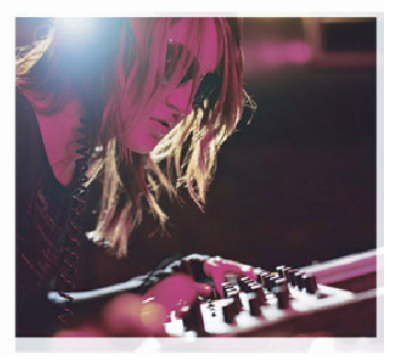

诺基亚 N91 硬盘维护

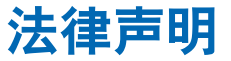

版权所有 © 诺基亚 2006。保留所有权利。未经诺基亚 事先书面许可,严禁以任何形式复制、转让、分发或存 或注册商标。文档中提及的其他产品或公司的名称可能 是其各自所有者的商标或商名。诺基亚遵循持续发展的 策略。因此、诺基亚保留在不预先通知的情况下、对本 文档中描述的任何产品进行修改和改进的权利。

在任何情况下,诺基亚均不对任何数据或收入方面的损 失,或任何特殊、偶然、附带或间接损失承担责任,无 储本文档中的部分或全部内容。诺基亚, Nokia, Nokia, 论该损失由何种原因引起。本文档的内容按"现状"提 Connecting People、Nseries 和 N91 是诺基亚公司的商标 供。除非适用的法律另有规定,否则不对本文档的准确 性、可靠性和内容做出任何类型的、明确或默许的保 证.其中包括但不限于对适销性和对具体用途的适用性 的保证。诺基亚保留在不预先通知的情况下随时修订或 收回本文档的权利。

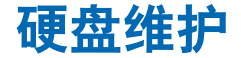

本文档的目的在于帮助您执行基本的维护任务,例 如碎片整理和扫描兼容 PC 的错误,以及其他硬盘维 护和故障排除。

**注意**:在进行任何维护之前,请将硬盘数据备 份到兼容计算机上。

## 备份和恢复数据

可以通过四种不同的方法来备份数据

- 设备存储器中的数据:使用诺基亚 PC 套件(如果 您有受数字版权管理 (DRM)保护的内容,则此方 法尤其重要)
- 硬盘数据:使用兼容 PC 和文件管理器(选择"大容量存储"模式,将设备硬盘内容拖放到兼容 PC 上)
- 硬盘数据:使用 Apple Macintosh (选择"大容量存储"模式,将设备硬盘内容拖放到某个位置,例如 Mac 桌面)
- 硬盘上的音乐:如果只想备份音乐,也可以使用 Windows Media Player 并同步音乐。

硬盘格式化后,它上面的所有数据将会永久丢失。因此,在格式化硬盘之前,请先备份要保留的数据。您可以使用诺基亚 PC 套件将数据备份到兼容 PC 上。如果您的设备需要维修或更换,则需要制作一份备份来恢复受数字版权管理技术 (DRM) 保护的数据。

数字版权管理技术可能会使得某些备份数据无法恢 复。有关对这些内容使用的 DRM 的更多信息,请咨 询您的服务提供商。

注意:考虑到您的设备可能会更换,其中的 数据可能被完全擦除,或者您可能没有许可 证副本,因此建议您保留所有已购买的受 DRM 保护的内容。例如,当您需要向内容提 供商索要许可证时,您的信用卡发票副本就 是很好的购买凭证。 硬盘维护

# 使用诺基亚 N91 设备排除硬盘故障

使用诺基亚设备,可以格式化硬盘,并将设备存储器 中的数据备份到硬盘上。下面说明了执行这些任务的 方法。

- 2 选择选项>工具(在执行下列任何任务之前,确保 设备已充满电或已连接充电器)

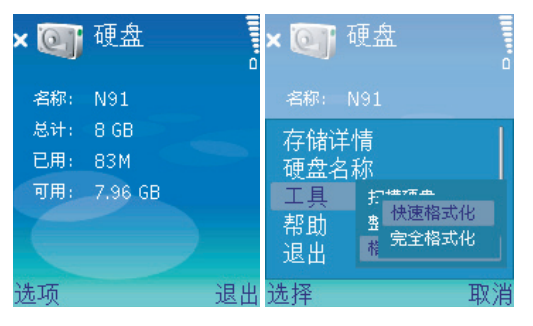

3 格式化硬盘

"完全格式化"(耗时通常超过25分钟)在格式 化之前会扫描硬盘,检查其中是否有错误。"快 速格式化"(耗时通常小于1分钟)不先扫描磁 盘,而是直接从磁盘中删除所有信息。对于以前 进行过格式化、且您确信其未遭破坏的磁盘,请 使用此选项。

- 4 将设备存储器中的数据备份到硬盘上
- 5 硬盘在以下情况下关闭:
  - 开启了振动功能
  - •达到工作温度限值(上限为+70℃,下限为0℃)
  - 设备跌落到地上
  - 卸下了后盖

## 检查存储器使用情况

可以按如下方法检查诺基亚设备硬盘的存储状态:

- 要使用诺基亚设备访问硬盘的存储详情,请转到 功能表 (●) > 我的助理 > 硬盘
- 2 按如下所示,选择选项 > 存储详情

| × 💽 硬盘      | × 💽 硬盘         |
|-------------|----------------|
| 2997. NO1   | 硬盘             |
| HON NOL     | 80 MB 已用存储空间   |
| 存储详情        | 7596 MB 可用存储空间 |
| 硬盘名称        | ◎●目历           |
| · 土井· · · · | 08 名片夹         |
| 帮助          | 00 信息          |
| 退出          | 08 图像          |
| 选择 取消       | 确认             |

5

# 使用兼容 PC 排除硬盘故障

使用 DKE-2 USB 数据线将诺基亚 N91 连接到兼容 PC 上。连接建立后,诺基亚 N91 上将显示下面的屏幕:

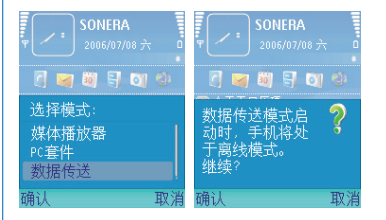

如果在数据线连接到兼容 PC 后未出现选择模式菜 单,请转到连接功能,然后选择适当的连接方法。

- 要使用诺基亚设备访问"连接功能"选项,请转 到功能表 ( ) > 连接功能 > 数据线
- 2 按如下所示,选择选项 > 更改,然后选择连接时 询问。

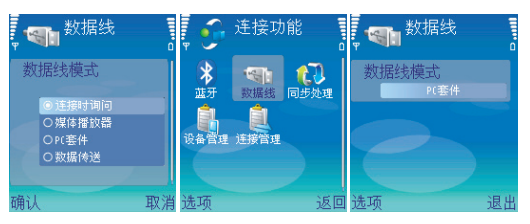

将设备从 PC 断开之前,请确保按如下所示使用 🍆 (安 全地移除硬件)将它弹出。

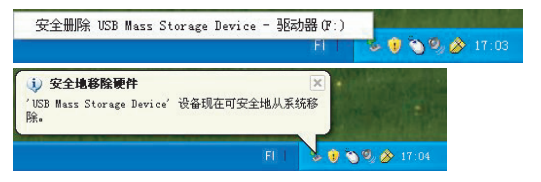

## 访问硬盘属性

可以使用"我的电脑"或 Windows 资源管理器访问 诺基亚 N91 硬盘(如下所示)。

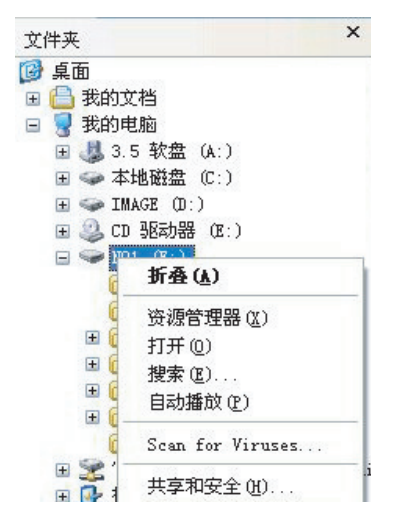

从硬盘列表中选择您的诺基亚 N91 硬盘,然后用鼠标右 键单击该诺基亚 N91 硬盘。从菜单中选择"属性"。 现在,您应该能看到诺基亚 N91 硬盘的"属性"窗口,如下所示。

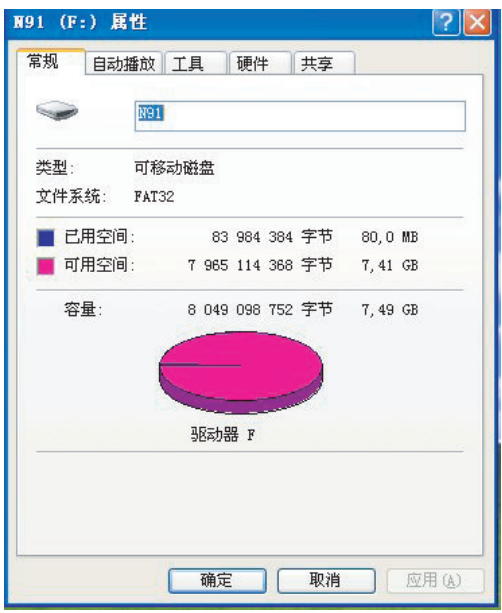

7

## "工具"选项卡

"工具"选项卡中提供了两个工具。

- 开始检查...
- 开始整理...

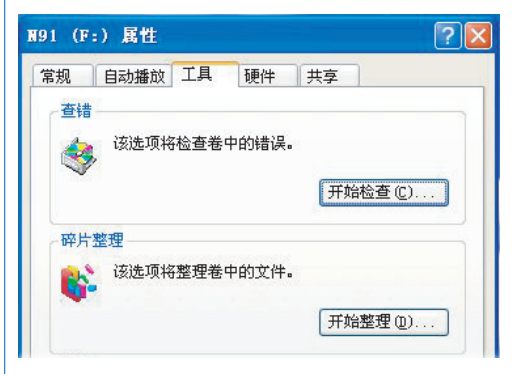

要检查磁盘,请选择"开始检查"选项。

如果您确信硬盘有问题,请选择"自动修复文件系统错误"和"扫描并试图恢复坏扇区"选项。

| <u> </u> |
|----------|
|          |
|          |
|          |
|          |
|          |
|          |
| 消        |
|          |
|          |

"开始检查"将扫描磁盘中是否有错误,并修复小 错误。"开始整理"对块进行组织,以提高硬盘使 用速度。

## "工具"选项卡

如果要选择"开始整理"选项,请执行下列操作:

- 1 选择"开始整理"
- 2 从列表中选择您的诺基亚 N91 硬盘
- 3 如果要查看是否有必要对硬盘进行碎片整理,请选择"分析"

| 分析报告                                                                                                    |                                                        | ? 🛛 |  |  |
|----------------------------------------------------------------------------------------------------|--------------------------------------------------------|-----|--|--|
| 已完成分析: 1931 (F:)<br>不需要对该卷进行碎片整理。                                                                                     |                                                        |     |  |  |
| 卷信息:                                                                                                    |                                                        |     |  |  |
| <ul> <li>巻 1931 (P:)</li> <li>巻大小</li> <li>競大小</li> <li>ご使用空间</li> <li>可用空间目</li> <li>可用空间目分比</li> <li>巻碎片</li> </ul> | = 7,50 GB<br>= 32 KB<br>= 80 MB<br>= 7,42 GB<br>= 98 % |     |  |  |
| 最零碎的文件:<br>一一一一一一一一一一一一一一一一一一一一一一一一一一一一一一一一一一一一                                                                       |                                                        |     |  |  |
| 打印(1) 男存方(2)                                                                                                    | 碎片整理 (1) 关闭(                                           | Ð   |  |  |

## 4 选择"碎片整理"对硬盘进行碎片整理

| - → 🔟 😫             |                       |       |          |          |        |
|---------------------|-----------------------|-------|----------|----------|--------|
| Ĕ.                  | 会话状态                  | 文件系统  | 容量       | 可用空间     | % 可用空间 |
| a (C:)              |                       | NTFS  | 6.37 GB  | 3.28 GB  | 51 %   |
| IMAGE (D:)          |                       | FAT32 | 12.24 GB | 11.83 GB | 96 %   |
| ∎N91 (F:)           | 经过分析的                 | FAT32 | 7.50 GB  | 7.42 GB  | 98 %   |
| <b>封行碎片整理前</b> ;    | 预计磁盘使用量:              |       |          |          |        |
| 进行碎片整理前;            | 颈计磁盘使用量:<br>          |       |          |          |        |
| 进行碎片整理前<br>进行碎片整理后; | 颈}计磁盘使用量:<br>页计磁盘使用量: |       |          |          |        |

## 格式化磁盘

虽然建议您使用诺基亚设备进行硬盘格式化以获得 最佳性能,但是您也可以使用兼容 PC 来进行此格式 化。可以使用 Windows 中的"我的电脑"或 Windows 资源管理器访问诺基亚 N91 硬盘(如下所示)。

| 文件夹<br>② 桌面<br>■ ③ 我的文相<br>■ ③ 我的电机<br>■ ④ 我的电机<br>■ ④ 3.5<br>■ ④ 本相<br>■ ④ CD | 当<br>音<br>教盘 (A:)<br>磁盘 (C:)<br>花 (D:)<br>把动器 (C:) | 注意:格式化硬盘之前,请一定要记得制作<br>硬盘备份。请按第3页<br>上的说明操作。 |
|--------------------------------------------------------------------------------|----------------------------------------------------|----------------------------------------------|
| ⊞ 😪 891-<br>⊞ 😪 ′ tr                                                           | 展开()                                               |                                              |
| <ul> <li>● 伊 控制</li> <li>● 四上部</li> <li>● 回收站</li> <li>○ N91</li> </ul>        | 资源管理器 (2)<br>打开 (0)<br>搜索 (2)<br>自动播放 (2)          |                                              |
|                                                                                | Scan for Viruses                                   |                                              |
|                                                                                | 共享和安全(出)                                           |                                              |
|                                                                                | 格式化 (A)<br>弾出 (II)                                 |                                              |
|                                                                                | 剪切(E)<br>复制(E)                                     |                                              |
|                                                                                | 重命名(世)                                             |                                              |
|                                                                                | 厘件 (R)                                             |                                              |

从硬盘列表中选择诺基亚 N91 硬盘, 然后右键单击 它。从菜单中选择"格式化"。 这时将显示如下窗口:

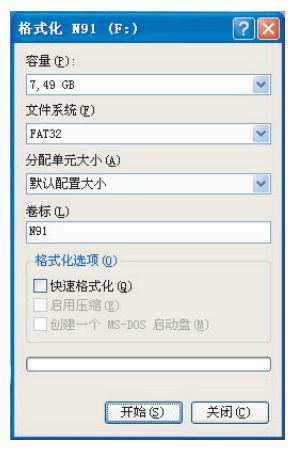

小心: 文件系统必须是 FAT32。否则,您的诺基亚 N91 可能再也无法访问该硬盘。选中"文件系统"下拉框。

在"卷标"栏中为硬盘输入一个名称。

在"格式化"选项中,选择"快速格式化"。不能选择其他任何选项。

# 硬盘故障排除常见问题解答

#### 问题

如何在诺基亚设备上维护硬盘?

#### 回答

要监视设备硬盘上已用的和可用的磁盘空间,请按**功能** 表键,然后选择工具 > 硬盘。

要查看不同应用程序和数据类型使用的磁盘空间量,请选择选项>存储详情。

要更改硬盘的名称,请选择选项 > 硬盘名称。 格式化硬盘

硬盘可能损坏,需要重新格式化才能再次完全发挥作用。 格式化会删除硬盘中的所有数据。

格式化硬盘会加大对电池电量的需求,因此建议您在此期 间不要将设备用于其他任何用途。最好将设备连接到充电 器上,并在设备格式化硬盘时保持与充电器的连接。

要格式化硬盘,请选择选项>快速格式化或完全格式化。"完 全格式化"会在格式化前先扫描硬盘中是否有错误。"快 速格式化"不先扫描磁盘,而是直接从磁盘中删除所有信 息。对于以前进行过格式化、且您确信其未遭破坏的磁 盘,请使用此选项。 硬盘格式化后,它上面的所有数据将会永久丢失。因此, 在格式化硬盘之前,请先备份要保留的数据。

可以使用三种不同的方法来备份设备的硬盘数据:

- 硬盘数据:使用兼容 PC 和文件管理器(选择"大容量存储"模式,将设备硬盘内容拖放到 PC 的硬盘上)
- 硬盘数据:使用 Apple Macintosh (选择"大容量存储"模式,将设备硬盘内容拖放到某个位置,例如 Mac 桌面)
- 硬盘上的音乐:如果只想备份音乐,也可以使用 Windows Media Player 并同步音乐

如果您的设备需要维修或更换,则需要制作一份备份来 恢复受数字版权管理技术 (DRM) 保护的数据。要备份 DRM 许可证,需要使用诺基亚 PC 套件来备份设备存储 器中的数据。

#### 问题

如何在诺基亚 N91 上格式化硬盘?

### 回答

要格式化硬盘,请按功能表键,然后选择工具 > 硬盘 > 选项 > 快速格式化或完全格式化。"完全格式化"会在格式化前先扫描硬盘中是否有错误。"快速格式化"不 先扫描磁盘,而是直接从磁盘中删除所有信息。对于 以前进行过格式化、且您确信其未遭破坏的磁盘,请使 用"快速格式化"。

硬盘格式化后,它上面的所有数据将会永久丢失。因此,在格式化硬盘之前,请先备份要保留的数据。

可以使用三种不同的方法来备份设备的硬盘数据

- 硬盘数据:使用兼容PC和文件管理器(选择"大容量存储"模式,将设备硬盘内容拖放到PC的硬盘上)
- 硬盘数据:使用 Apple Macintosh (选择"大容量存储"模式,将设备硬盘内容拖放到某个位置,例如 Mac 桌面)
- 硬盘上的音乐:如果只想备份音乐,也可以使用 Windows Media Player 并同步音乐

如果您的设备需要维修或更换,需制作一份备份来恢复 受数字版权管理技术 (DRM) 保护的数据。数字版权管理 技术可能会使得某些备份数据无法恢复。有关对这些内 容使用的 DRM 的更多信息,请咨询您的服务提供商。

格式化硬盘会加大对电池电量的需求,因此建议您在此期 间不要将设备用于其他任何用途。最好将设备连接到充电 器上,并在设备格式化硬盘时保持与充电器的连接。

注意:为了保持诺基亚设备的最佳性能,请只使用设备自己的磁盘格式选项来格式化硬盘。切勿对硬盘进行分区。如果使用计算机来格式化诺基亚设备的硬盘,请不要使用 FAT 32 之外的其他任何格式来格式化硬盘。

不要在未先停止诺基亚设备的情况下从计算机上断开该 设备的连接,否则可能会损坏硬盘。可以通过单击任务 栏中的"安全地移除硬件"图标来停止设备。

# 硬盘故障排除常见问题解答

#### 问题

如果诺基亚设备的硬盘发出不正常的噪音,应该怎么办? **回答** 

如果硬盘发出很响的非正常噪音,例如嘀哒声或摩擦 声,则说明硬盘可能即将出现故障,甚至可能需要更 换。此时应在硬盘仍能工作时备份所有要保留的敏感 数据。

为此,请使用 USB 数据线或蓝牙技术将诺基亚设备连 接到兼容 PC。如果您使用的是 DKE-2 USB 数据线,请 选择 USB 作为连接方法。使用这种连接方法时,您能 够完全控制移动的内容及位置,但不能看到所有的文件 信息。您可能无法传送禁止复制的材料。另外,应使用 诺基亚 PC 套件来备份设备存储器中的数据,在备在更 换设备时使用。

如果硬盘出现故障,或者持续地发出噪音,请与最近的 授权服务中心联系。

## 问题

如果诺基亚设备检测不到它自己的硬盘,应该怎么办? 回答

#### 10

您可能遇到了硬件问题。

如果操作系统或任何设备应用程序都无法识别硬盘,那 么,您在与最近的授权服务中心联系之前,可以尝试一 些操作。

尝试将诺基亚设备连接到兼容 PC, 然后运行磁盘实用程 序。如果无法建立连接(即 PC 无法识别诺基亚设备的硬 盘),请使用 <u>http://www.nokia.com.cn/</u>上"产品支持"部 分提供的诺基亚软件更新程序来更新诺基亚设备软件。 如果成功地更新了软件,请格式化诺基亚设备硬盘。

# 关于提高诺基亚设备性能的一些提示

**提示 1**: 不要将硬盘设置为收发短信或彩信时 "使用的存储"。这会影响收发信息时的性能和电池寿命。

提示 2:

问:我为了充电而关闭了设备,现在我的个人墙纸/主题模式都从显示屏上消失了。出现了什么问题?

答:如果墙纸存储在 N91 的硬盘上,就有可能会发生这种情况。请使用设备的存储器来储存墙纸。

提示 3:为了获得最佳应用程序性能,应尽可能将应用 程序和游戏安装在设备的存储器中,而不要安装在硬 盘上。

**提示 4**:如果在使用某些应用程序(例如 Web 浏览器) 时收到"内存不足"消息,这与硬盘无关,而与设备的 RAM 有关。请确保关闭了所有未使用的应用程序。

提示 5: 当您无法在硬盘上安装或运行有些应用程序时, 应意识到, 它是 S60 第三代设备, 早期的 .SIS 文件可能无 法在它上面工作。因此, 下载/购买应用程序之前, 应确 保该应用程序与 S60 第三代兼容。您还应确认它是面向 N91 而设计的。 提示 6: 启动时不要中断程序的安装。

**提示 7**: 将大量内容下载到硬盘或更换电池后, 首次打 开"多媒体资料"时, 硬盘的运行速度可能会比较慢。 以后再访问多媒体资料时, 速度应该会快一些。

提示 8:

问: 在准备软件更新时, 可以对硬盘执行什么操作?

- 答:如果计划软件更新(使用新的或相同的软件版本),在开始之前,请注意以下建议:
- 1 使用诺基亚 PC 套件来备份设备存储器中的数据(以 保存 DRM 激活密钥等)。
- 2 将您的文件(音乐、视频、文档、图像等)从设备的硬盘复制到兼容 PC 上(建议执行此操作以使用USB大容量存储模式)。
- 3 将您的应用程序和主题模式(安装之前的原始 SISX、Java 文件等)从硬盘复制到兼容 PC 上(不要 只复制安装的目录/文件)。
- 4 格式化硬盘。
- 5 开始软件更新。

忎 売店 关于提高诺基亚设备性能的一

- 6 在待机状态下键入 \*#7370#(预设锁码是 12345)。 以下数据将从诺基亚 Nseries 设备中删除。
  - 联系人
  - 媒体(图像、视频、音乐等)
  - DRM 密钥
  - 日历项
  - 已安装的应用程序
  - 已保存的电子邮件、彩信、短信
  - 接入点
  - 主题模式
  - 通话记录
  - 记事本
  - 对情景模式的更改/添加
  - 对设置(待机时各按键功能、背景灯光照明时间等)的更改
  - 时间/日期
  - 简而言之:您的诺基亚 Nseries 设备将恢复成出厂时 的状态。

- 7 使用诺基亚 PC 套件恢复设备存储器中的数据。
- 8 将硬盘内容从兼容 PC 复制回干净的硬盘。
- 9 重新安装应用程序/主题模式。
- 10 在硬盘上安装正确的应用程序。不要将 MMC/SD 中的已安装应用程序(例如实际文件夹和 SISx 以外的文件)复制到硬盘。
- 11 使用 MTP 重新同步 WMDRM 文件(这是在手机上获 取 WM-DRM 许可证的唯一方法)。